# Linux Hands - On

Through this hands-on you will install Ubuntu Server on a vm.

# Installation of virtualbox and Downloading Ubuntu iso image

Download and install virtualbox

1.Download the installer from Oracle You will find all the installers here <u>https://www.oracle.com/virtualization/technologies/vm/downloads/virtualbox-downloads.html</u>. For modern 64 bit Windows 10 and 11 the correct one is <u>https://download.virtualbox.org/virtualbox/6.1.40/VirtualBox-6.1.40-154048-Win.exe</u>. Download it!

2.To install the virtualbox ,please go through this guide. <u>How to install the Oracle VirtualBox</u>

3.Download the Ubuntu image from the website (Ubuntu Server 22.04.1 LTS <u>https://ubuntu.com/download/server</u>

# Creating the VM

- Start virtualbox and Click on New button to create new virtual machine
- Enter name of the VM as: **ubuntuserver**.
- Select OS Type: Linux
  - Select Version: Ubuntu (64-bit)
  - Then click on **Continue** button
  - Set VM's memory size to 4096 MB and click on Continue button
  - Set VM's hard disk option to Create a virtual hard disk now and then click on Continue
  - Select disk type to **VDI**
  - Select storage type to **Dynamically allocated** and **Continue**

When you create a dynamically created disk image, we specify a maximum size for the disk, but the actual file size starts small and grows when we add data to it. This allows you to conserve space on your physical hard disk,

On the other hand, a fixed size virtual hard disk image file is one that is created with a specific size and does not grow. The entire size of the file is allocated on our physical hard disk when we create it

- adjust the disk size to **20.0GB** and click on **Create** to create the VM

This might take couple of minutes

(Note down the location of vdi image file when virtualbox flashes it on the screen)

If you have any difficulties above steps ,please go through this guide <u>Guide1</u>

# Increase the display size

• Click to the display and increase the size by 125% or more

| • • •   |            |          |           | U       | Jbuntu - I | Display |                |              |       |    |
|---------|------------|----------|-----------|---------|------------|---------|----------------|--------------|-------|----|
| General | System     | Display  | Storage   | Audio   | Network    | Ports   | Shared Folders | User Interfa | ace   |    |
|         |            |          |           | R       | emote Dis  | splay   | Recording      |              |       |    |
|         | Video M    | emory:   |           |         |            |         |                |              | 16 MB |    |
|         |            |          | 0 MB      |         |            |         |                | 128 MB       |       |    |
|         | Monitor    | Count:   | 1         |         |            |         |                |              | 8 1   |    |
|         | Scale      | Factor:  | All Monit | ors     | Min        |         |                | Max          | 125%  | 0  |
| Gra     | aphics Con | troller: | VMSVGA    | ×       |            |         |                |              |       |    |
|         | Accele     | ration:  | Enable    | 3D Acce | eleration  |         |                |              |       |    |
|         |            |          |           |         |            |         |                |              |       |    |
|         |            |          |           |         |            |         |                |              |       |    |
|         |            |          |           |         |            |         |                |              |       |    |
|         |            |          |           |         |            |         |                |              |       |    |
|         |            |          |           |         |            |         |                |              |       |    |
|         |            |          |           |         |            |         |                | Canco        |       | OK |
|         |            |          |           |         |            |         |                | Cance        |       |    |

# Setting up Network Interface

• Select the VM from left panel on Virtual box, right click and open Settings

NAT Network

Not attached

Cloud Network [EXPERIMENTAL]

- Click on the **Network** title
- On Adapter 1 While *Enable* Network Adapter selected choose Attached to be **Bride Adapter**

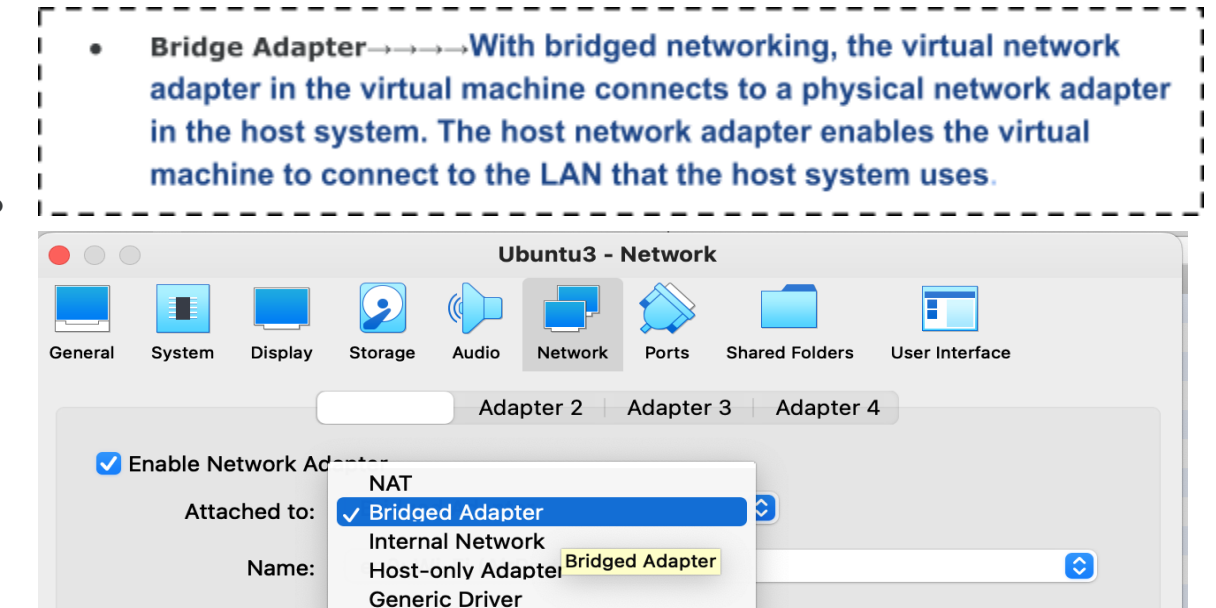

# Setting up boot device and Booting

• Click on Storage title, under the Controller: IDE select CD ROM icon with Caption "Empty", Click on CD ROM icon under the Attributes on the left side to select

OK

Cancel

• Choose/Create Virtual Optical Disk File

Advanced

- Locate the Ubuntu CD Image file you downloaded from the above mentioned link. Press OK to close the settings window.
- Right click on VM and select Start to make a Normal Start. You should now see a separate window with Installation screen"

|                                      | untu3 - Storage                             |                                                                        |
|--------------------------------------|---------------------------------------------|------------------------------------------------------------------------|
| General System Display Storage Audio | Network Ports Shared Folders User Interface |                                                                        |
| Storage Devices                      | Attributes                                  |                                                                        |
| Controller: IDE                      | Optical Drive: IDE Secondary Device 0 📀     |                                                                        |
| Controller: SATA                     | Live CD/DVD                                 | Choose/Create a Virtual Optical Disk<br>Choose a disk file             |
| 🗆 💽 Ubuntu3.vdi                      | Information<br>Type:<br>Size:               | ubuntu-22.04.1-live-server-amd64.iso<br>Remove Disk from Virtual Drive |
|                                      | Attached to:                                |                                                                        |
| 🍐 🔅 🖾                                |                                             |                                                                        |
|                                      | Cancel                                      |                                                                        |
|                                      |                                             |                                                                        |

# **Installation Method 1**

#### **Initial Installation options**

- Select English as language for the installation wizard
- Select Continue without updating
- Select **Done** for keyboard configuration
- Select 'Done' for Network connection (it will automatically get an IP address from dhcp),If it is not assigned the IP address click **continue without networking**,We will configure the IP address manually after installation.

| $\mathbf{O}$ |                                                                                                    |                                        |
|--------------|----------------------------------------------------------------------------------------------------|----------------------------------------|
|              | Network connections                                                                                                    | [Help]                                 |
|              | Configure at least one interface this server can use<br>and which preferably provides sufficient access for u                                         | to talk to other machines,<br>µpdates. |
|              | NAME TYPE NOTES<br>[enpos3 eth - ►]<br>DHCPv4 172.16.98.87/23<br>08:00:27:bf:d8:03 / Intel Corporation / 82540EM Gig<br>(PRO/1000 MT Desktop Adapter) |                                        |
|              | [ Create bond ► ]                                                                                                    |                                        |
|              |                                                                                                    |                                        |
|              |                                                                                                    |                                        |
|              |                                                                                                    |                                        |
|              |                                                                                                    |                                        |
|              |                                                                                                    |                                        |
|              |                                                                                                    |                                        |
|              |                                                                                                    |                                        |
|              |                                                                                                    |                                        |
|              | [ Done ]<br>[ Back ]                                                                                                    |                                        |
|              |                                                                                                    | 😰 💿 🜬 🗗 🥟 📖 🖾 🔚 👯 🚱 🔽 Left ೫           |

• Select **Done** for Proxy settings

•

- Use an entire disk→→ → remove everything and install Ubuntu, using whole disk. This will also automatically create partitions(root,boot and swap, at least) for Ubuntu. Difference is that it'll first remove all old partitions.
- Select use an entire disk and select Done
- Swap partition-The purpose of the swap partition is to act as virtual memory for the operating system. When the physical memory (RAM) is filled, the operating system will start using the swap space to temporarily store less frequently accessed data. This can help prevent the system from becoming unresponsive or crashing due to lack of memory.

Boot partition-The /boot partition is a partition on a Linux system that contains the files necessary for booting the operating system.

/(root) partition-In Linux, the /(root) partition is the top-level directory in the file system hierarchy. It contains all the directories and files necessary for the operating system to function properly, such as the kernel, system libraries, system configuration files, and user home directories.

- Select **Continue** for confirm destructive actions
- Type the server's name (use this name to talk with other VMs and computers)
- When it asks, add a User by entering Your Name, your username, password (

# **Final Configuration**

# SSH Setup

• Select only

OpenSSH server (select by pressing space)

• Select **Done** to continue

Features server snaps

Select Done as the final setup of installation

Select Reboot

VM now should restart with the newly installed OS.

You may now login using your credentials.

If you have any difficulties above steps ,please go through this guide <u>Guide2</u>

Check and Configure the IP address 1.Check your IP address and adapter using **ip add**.

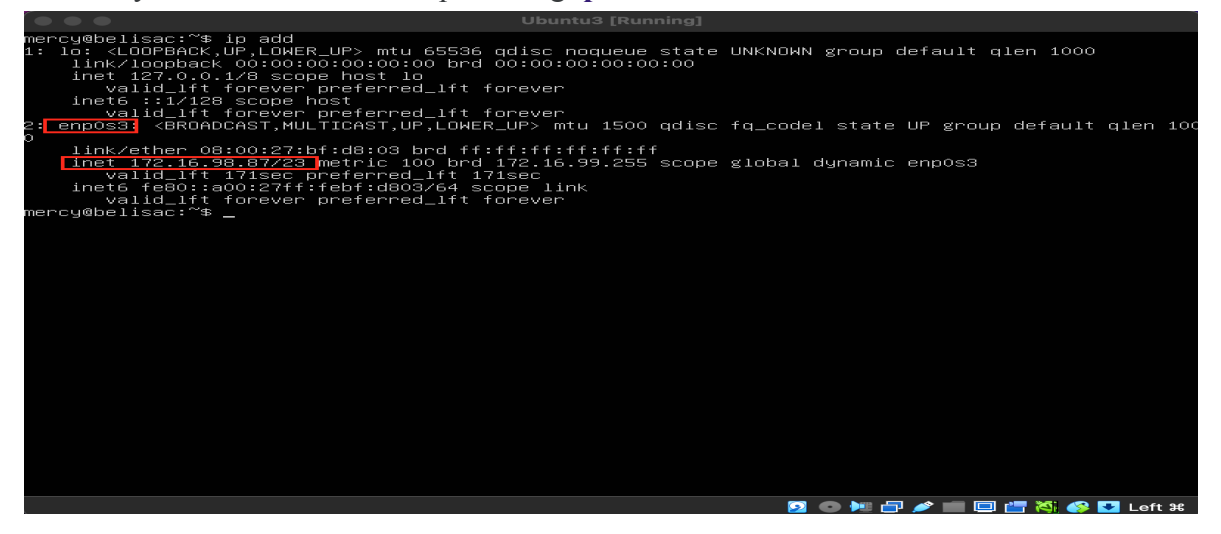

2.If no IP address has been assigned, follow the steps below to assign one.

If we need the VMs to receive the same IP range as in the Host server, then we need to create a network bridge interface. We have already set the bridged network.

• Please open the terminal application Change the configuration as in the below

# sudo vi /etc/netplan/00-installer-config.yaml

sudo  $\rightarrow \rightarrow \rightarrow$ Sudo stands for SuperUser DO and is used to access restricted files and operations. By default, Linux restricts access to certain parts of the system preventing sensitive files from being compromised

• Type below configuration in your file

```
network:

ethernets:

enp0s3:

addresses:

- ip_address/prefix_length

routes:

- to: default

via: gateway_ip

nameservers:

addresses: [4.2.2.2, 8.8.8.8]

version: 2
```

Check your host ip address range ,gateway and prefix\_length and configure the network as follows.Please consider the space between the characters.

| <pre>hetwork:<br/>ethernets:<br/>enpoS3:<br/>addresses:<br/>- 172.16.99.63/23<br/>routes:<br/>- to: default<br/>via: 172.16.98.254<br/>nameservers:<br/>addresses: []4.2.2.2 , 8.8.8.8]<br/>version: 2</pre> |
|----------------------------------------------------------------------------------------------------|
| <pre>ethernets:<br/>enp0s3:<br/>addresses:<br/>- 172.16.99.63/23<br/>routes:<br/>- to: default<br/>via: 172.16.98.254<br/>nameservers:<br/>addresses: [4.2.2.2 , 8.8.8.8]<br/>version: 2</pre>               |
| <pre>enp0s3:<br/>addresses:<br/>- 172.16.99.63/23<br/>routes:<br/>- to: default<br/>via: 172.16.98.254<br/>nameservers:<br/>addresses: [4.2.2.2 , 8.8.8.8]<br/>version: 2</pre>                              |
| addresses:<br>- 172.16.99.63/23<br>routes:<br>- to: default<br>via: 172.16.98.254<br>nameservers:<br>addresses: [4.2.2.2, 8.8.8.8]<br>version: 2                                                             |
| - 172.16.99.63/23<br>routes:<br>- to: default<br>via: 172.16.98.254<br>nameservers:<br>addresses: [4.2.2.2 , 8.8.8.8]<br>version: 2                                                                          |
| <pre>routes:<br/>- to: default<br/>via: 172.16.98.254<br/>nameservers:<br/>addresses: [4.2.2.2 , 8.8.8.8]<br/>version: 2</pre>                                                                               |
| - to: default<br>via: 172.16.98.254<br>nameservers:<br>addresses: [4.2.2.2 , 8.8.8.8]<br>version: 2                                                                                                    |
| <pre>via: 172.16.98.254 nameservers:     addresses: [4.2.2.2 , 8.8.8.8] version: 2</pre>                                                                                                    |
| nameservers:<br>addresses: [4.2.2.2 , 8.8.8.8]<br>version: 2                                                                                                    |
| addresses: [4.2.2.2 , 8.8.8.8]<br>version: 2                                                                                                    |
| version: 2                                                                                                    |
|                                                                                                    |
|                                                                                                    |
|                                                                                                    |
|                                                                                                    |
|                                                                                                    |
|                                                                                                    |
|                                                                                                    |
|                                                                                                    |
|                                                                                                    |
|                                                                                                    |
|                                                                                                    |
|                                                                                                    |
|                                                                                                    |
|                                                                                                    |
|                                                                                                    |
| ~                                                                                                    |
|                                                                                                    |
| ~                                                                                                    |
| ~                                                                                                    |
| ~                                                                                                    |
| ~                                                                                                    |
| ~                                                                                                    |
| ~                                                                                                    |
| ~                                                                                                    |
| ~                                                                                                    |
| "/etc/netplan/00-installer-config.yaml" 12L, 267B 11,38 All                                                                                                    |
|                                                                                                    |

- After configuring the network, save and exit your editor file.
- Type below command to apply the new configuration **sudo netplan try**

Check your given Ip address is assigned or not by giving the command ip add

Finally check your internet connectivity using **ping** command **ping google.com -c 4** >>>It sends and receives 4 packets only

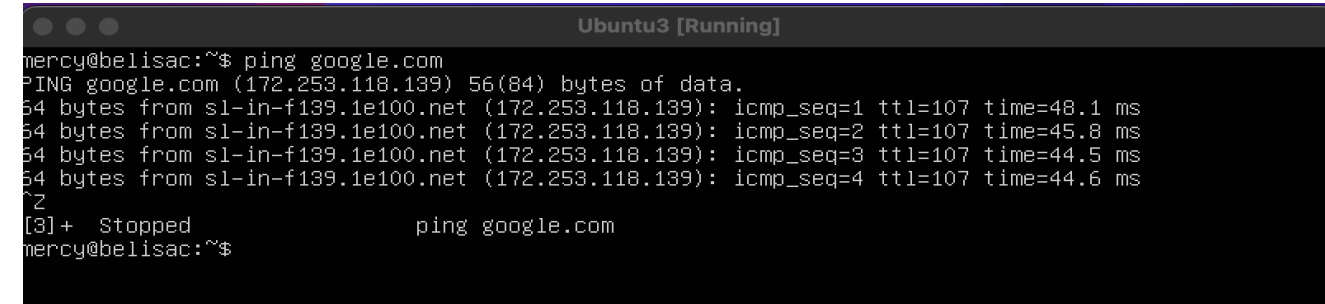